## USER MANUAL – ASSOCIATE DETAILS SUBMISSION

Steps to be followed for submission of associate details by clearing members via IEFS is as below:

## Step 1: Login

The URL for IEFS portal is <a href="https://iefs.bseindia.in">https://iefs.bseindia.in</a>

|                                                                         | IEFS                                                                                                  |  |  |  |
|-------------------------------------------------------------------------|----------------------------------------------------------------------------------------------------|--|--|--|
| Indian Clearing Corporation Limited<br>Reliability builds relationships | Member Code :   Login Id :   Password :   Dot 4.57 C   Enter Captcha :   Menu View :   User Preferred |  |  |  |
|                                                                         | Please login to IE<br>Bookmark Application!                                                           |  |  |  |
| ICCL Electronic Filing System                                           |                                                                                                    |  |  |  |

Member code and Login id will be the clearing code of a member

Example:

If clearing code of a member is 123456,

Member code: 123456

Login id: 123456

The member will have to click on forget password and reset their password for the first time.

| $\leftrightarrow$ $\rightarrow$ C $\sim$ iefs.bseindia.in/CheckLog | jin.aspx                                          |                                   | ☆ む 😩 |
|--------------------------------------------------------------------|---------------------------------------------------|-----------------------------------|-------|
| ndion Clearing Corporation Limited                                 | Login Id : 123<br>Member Name : DM<br>Date : 28 . | 456<br>MY 2<br>June 2024 19:00:53 |       |
| Hide Menu Networth Certificate Waiver / Reversal                   |                                                   |                                   |       |
| Change Password                                                    | MEMBER DETAILS                                    |                                   |       |
| I E F S Alerts 🍩 🕨                                                 | TRADE NAME                                        | DUMMY 2                           |       |
| Internal Audit Report 🥮 🕨                                          | TRADE CLEARING No.                                | 123456                            |       |
| Associate Details                                                  | SEBI.REG.No.                                      |                                   |       |
| LOG OFF                                                            | Address 1                                         |                                   |       |
|                                                                    | Address 2                                         |                                   |       |
|                                                                    | Address 3                                         |                                   |       |
|                                                                    | City                                              |                                   |       |
|                                                                    | State                                             |                                   |       |
|                                                                    | Country                                           |                                   |       |
|                                                                    | Pin Code                                          |                                   |       |
|                                                                    |                                                   |                                   |       |

## Associate Details> Bulk Upload

| $\leftrightarrow$ $\rightarrow$ C $\sim$ iefs.bseindia. | in/CheckLogin.aspx                                                                                    | ☆ 🎦  😩                                                                                                 |  |  |
|---------------------------------------------------------|----------------------------------------------------------------------------------------------------|----------------------------------------------------------------------------------------------------|--|--|
| Indian Clearing Corporation Limited                     | Login Id : 123456<br>Member Name DUMMY 2<br>Date : 28 June 2024 19:00:53                              |                                                                                                    |  |  |
| Hide Menu                                               |                                                                                                    |                                                                                                    |  |  |
| Networth Certificate                                    | ASSOCIATE DETAILS (Bulk Upload)                                                                       |                                                                                                    |  |  |
| Waiver / Reversal 🥮 🔹 🕨                                 | Namher Corte : 122456 Namher Name : DUMMY 2                                                           |                                                                                                    |  |  |
| Change Password 🥮                                       | File Format                                                                                           |                                                                                                    |  |  |
| I E F S Alerts 🍩 🔹                                      | Salert Ela : Chonse Ela NO ELE CHOSEN                                                                 |                                                                                                    |  |  |
| Internal Audit Report 🥮 🕨                               |                                                                                                    |                                                                                                    |  |  |
| Associate Details 🥮 🕨                                   | SUBMI                                                                                                 |                                                                                                    |  |  |
| LOG OFF                                                 | * FIE Name Format := e.g>CMCUDE_ASSUCLATES_DUMMYTYY_BATCHNU.CSV (ddmmyyyy would be the current date.) | * File Name Format := e.g>CMCODE_ASSOCIATES_DDMMYYYY_BATCHNO.CSV (ddmmyyyy would be the current date.) |  |  |
|                                                         |                                                                                                    |                                                                                                    |  |  |
|                                                         |                                                                                                    |                                                                                                    |  |  |
|                                                         |                                                                                                    |                                                                                                    |  |  |
|                                                         |                                                                                                    |                                                                                                    |  |  |
|                                                         |                                                                                                    |                                                                                                    |  |  |
|                                                         |                                                                                                    |                                                                                                    |  |  |
|                                                         |                                                                                                    |                                                                                                    |  |  |
|                                                         |                                                                                                    |                                                                                                    |  |  |
|                                                         |                                                                                                    |                                                                                                    |  |  |
|                                                         |                                                                                                    |                                                                                                    |  |  |
|                                                         |                                                                                                    |                                                                                                    |  |  |
|                                                         |                                                                                                    |                                                                                                    |  |  |
|                                                         |                                                                                                    |                                                                                                    |  |  |
|                                                         |                                                                                                    |                                                                                                    |  |  |
|                                                         |                                                                                                    |                                                                                                    |  |  |
|                                                         |                                                                                                    |                                                                                                    |  |  |
|                                                         |                                                                                                    |                                                                                                    |  |  |
|                                                         |                                                                                                    |                                                                                                    |  |  |

- 1. The file format shall be .csv (pipe separated)
- 2. Members shall be required to upload file without header.
- 3. In case of any changes, member shall be required to upload details of all Associates as on date.
- 4. In case of more than one record of Associate, the Member code, Member Name, Member PAN field shall be repeated for each entry.

| Documents<br>details | File nomenclature                         | File nomenclature- Example        |
|----------------------|-------------------------------------------|-----------------------------------|
| Associate<br>Details | CMCode_associates_ddmmyyy_Batch<br>no.csv | 123456_associates_01072024_01.csv |

Select File > Choose File > Click on submit.